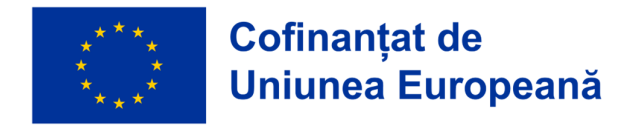

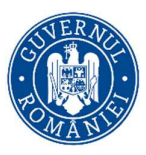

**Titlul proiectului:** POLITEHNICA FORWARD - Stagii Inovatoare pentru Dezvoltarea Studenților din POLITEHNICA București **Cod MySMIS**: 316711

## Ghid de utilizare a platformei educaționale pentru studenții care doresc să se înscrie în grupul țintă al proiectului cu titlul

POLITEHNICA FORWARD - Stagii Inovatoare pentru Dezvoltarea Studenților din POLITEHNICA București

Versiunea 1 Februarie 2025

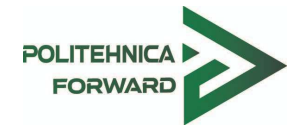

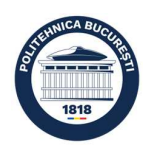

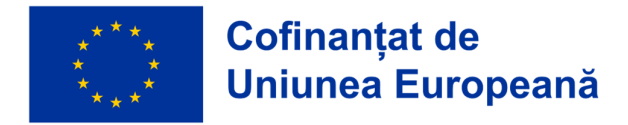

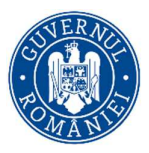

## I. Înscrierea studenților la concursul pentru selecția membrilor grupului țintă

## Documente necesare pentru înscriere:

Conform <u>metodologiei</u>, înscrierea studenților la concursul pentru selecția membrilor grupului țintă se va face online, pe platforma educațională a proiectului POLITEHHNICA FORWARD https://poliforward.upb.ro, prin încărcarea următoarelor documente, astfel:

- cerere de înscriere la concurs (<u>Anexa I</u>);
- copie/scan act de identitate care să ateste domiciliul candidatului în regiunile mai puțin dezvoltate ale României
- adeverință de la facultatea la care este înmatriculat studentul din care să reiasă: anul de studiu și situația școlară din care să reiasă că nu au restanțe;
- declarație pe propria răspundere privind evitarea dublei finanțări (<u>Anexa II</u>);
- declarație privind prelucarea datelor cu caracter personal (<u>Anexa III</u>).

## Înscrierea pe platformă

1. Pe pagina <u>https://poliforward.upb.ro</u> faceți click pe imaginea din centrul paginii sau click pe link-ul Log in din dreapta sus

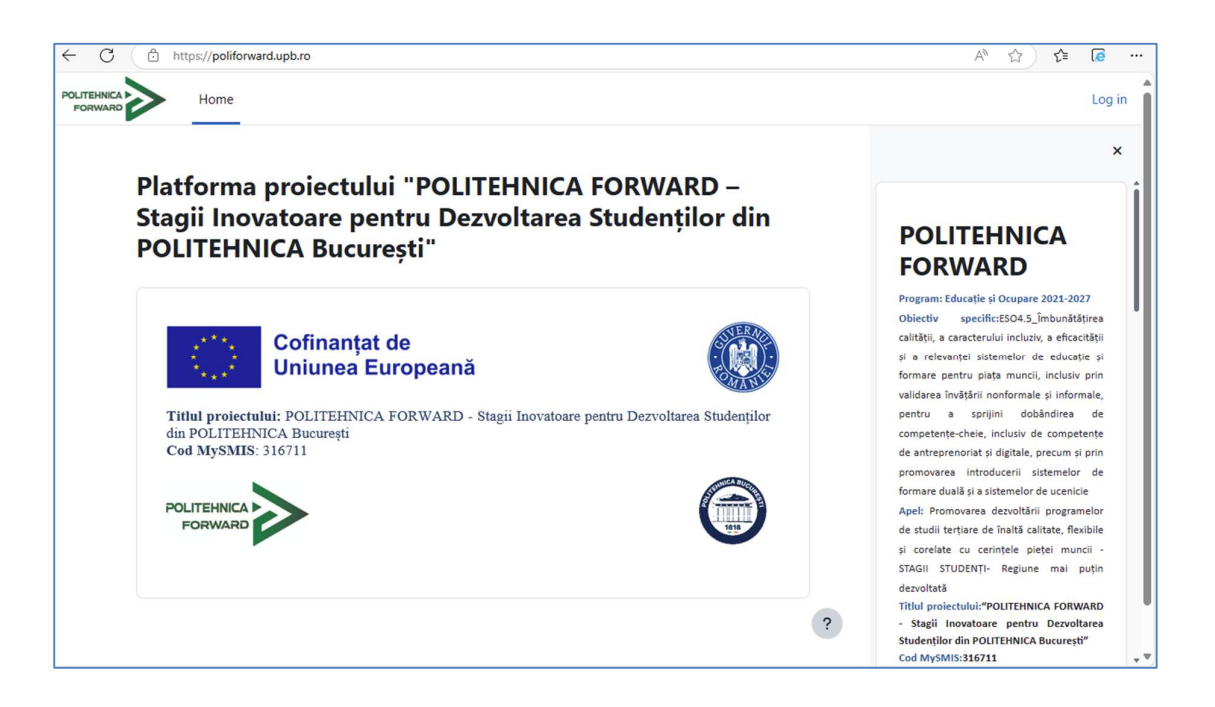

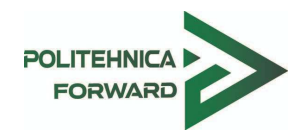

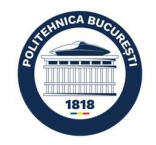

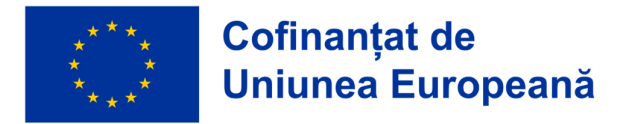

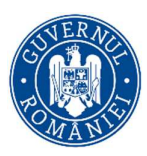

2. În pagina de Login, apăsați butonul albastru UPB Login și autentificați-vă pe platformă cu **adresa de e-mail de student** și parola aferentă + codul OTP

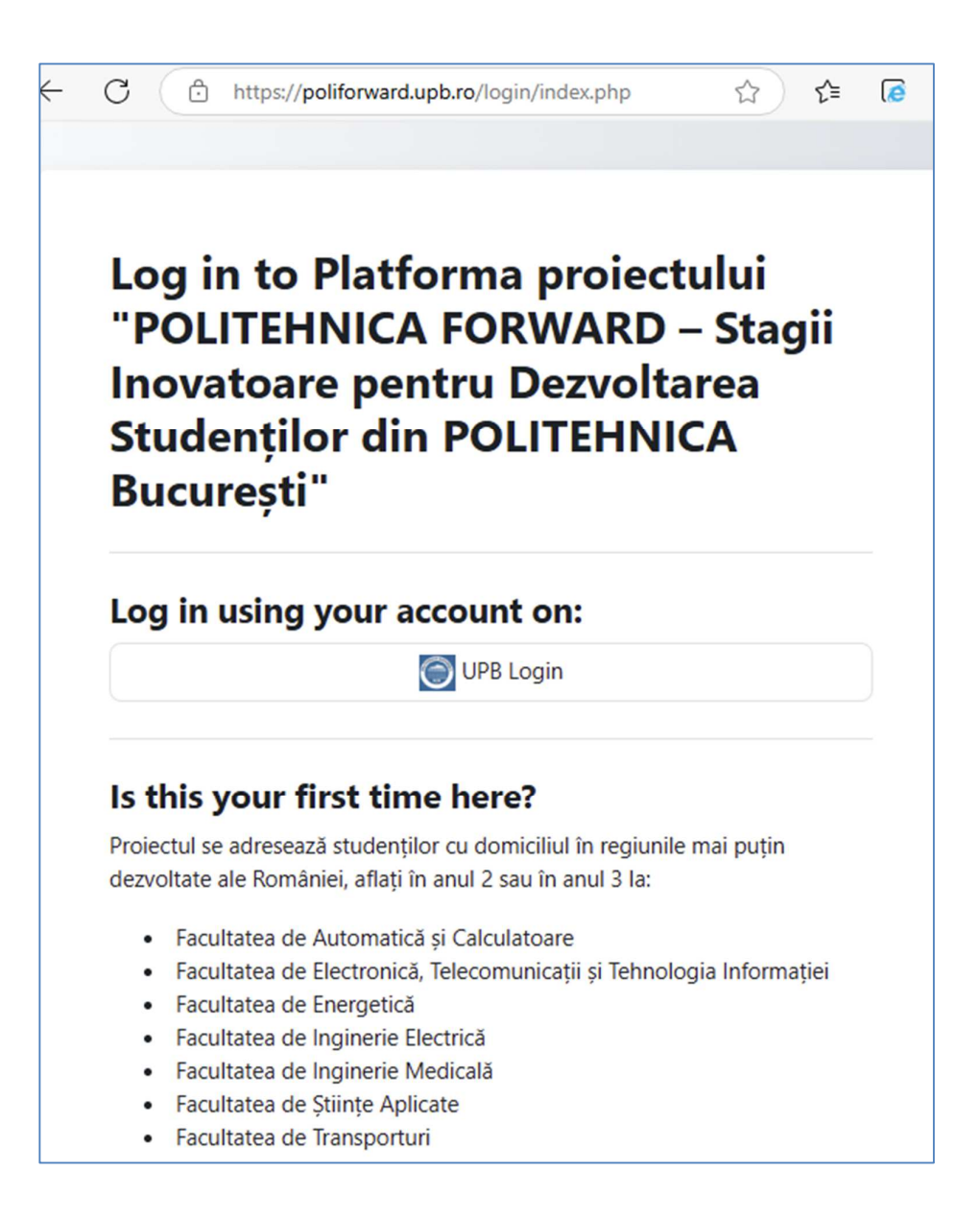

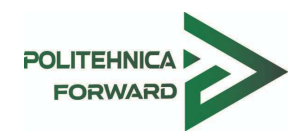

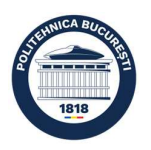

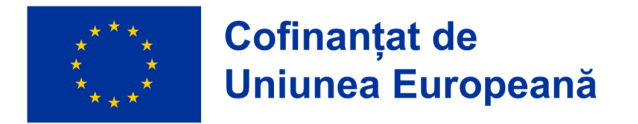

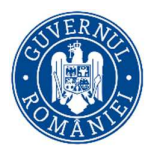

3. După autentificarea cu contul de student UPB, completați în profilul dvs. datele necesare în formularul pentru înscriere în grupul țintă:

| POLITEHNICA | Acasă | Cursurile mele |                              |                                                                                                    |
|-------------|-------|----------------|------------------------------|----------------------------------------------------------------------------------------------------|
|             |       |                | Preferințe / Editează p      | rofilui<br>Mesaj                                                                                                    |
|             |       |                | V General                    | Extinde toate secțiunile                                                                                                    |
|             |       |                | Nume de familie              |                                                                                                    |
|             |       |                | Adresa de e-mail<br>Fus orar | Europa/București                                                                                                    |
|             |       |                | GDPR                         | Am luat la cunoștință conținutul Anexei III la Metodologia de selecție, sunt de acord cu prelucrarea datelor personale și voi încărca Anexa III semnată. |
|             |       |                | ✓ Date de id                 | dentificare                                                                                                    |
|             |       |                | Facultate                    | Selectați                                                                                                    |
|             |       |                | CNP                          | •                                                                                                    |
|             |       |                | Cetatenie EU                 | Románia                                                                                                    |
|             |       |                | Gen                          | Selectați ◆                                                                                                    |
|             |       |                | Data nasterii                | ● 1 ÷ februarie ÷ 1940 ÷ 🗎                                                                                                    |

0

Datele obligatorii sunt marcate cu roșu:

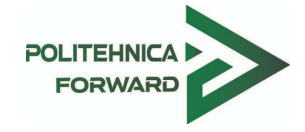

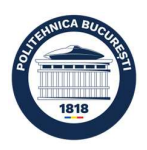

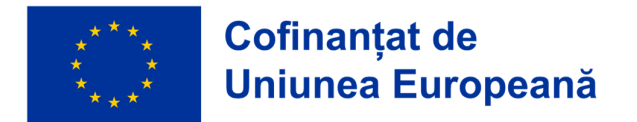

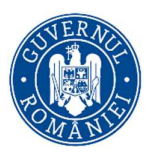

4. După completarea și salvarea datelor în profilul personal, apăsați butonul Acasă sau sigla proiectului în stânga sus și ajungeți la pagina principală.

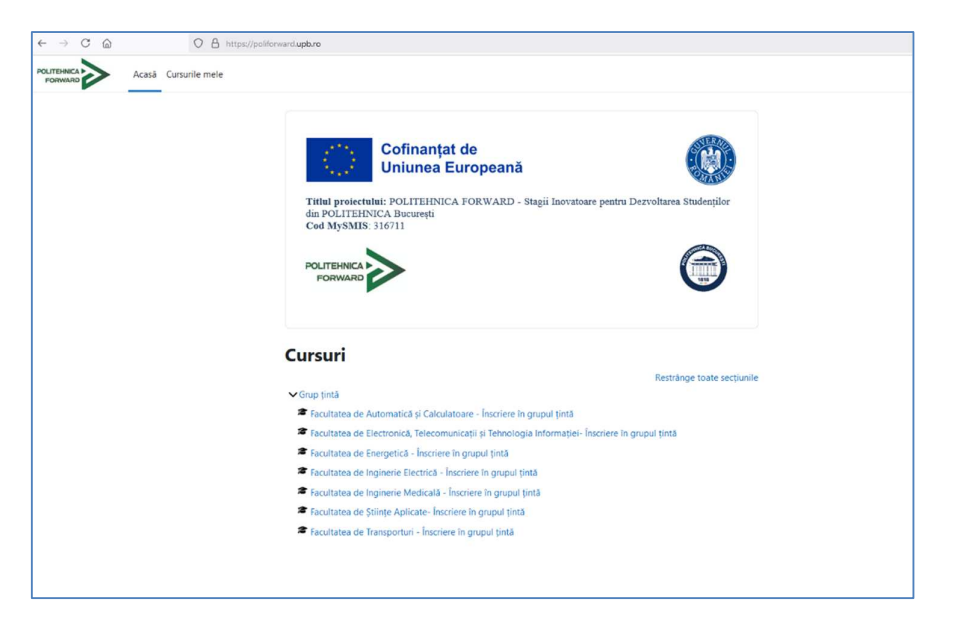

5. Accesați cursul *Înscriere în grupul țintă*... corespunzător facultății dvs. și înscrieți-vă la acel curs apăsând butonul Înscrie-mă.

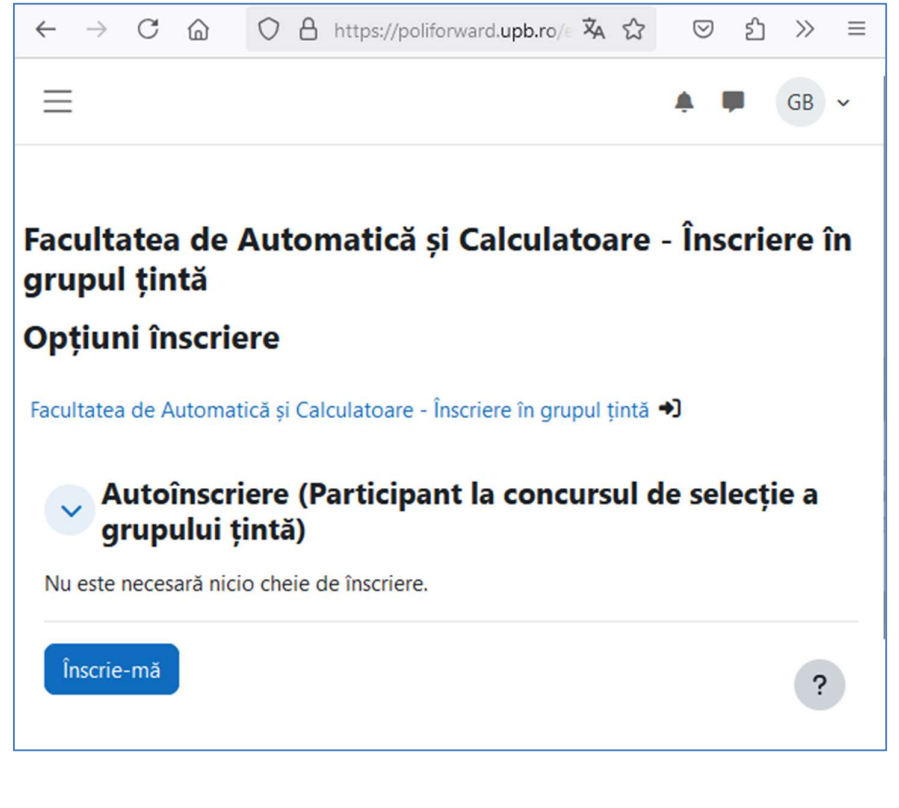

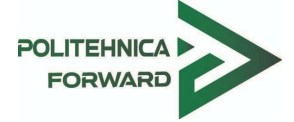

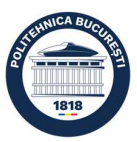

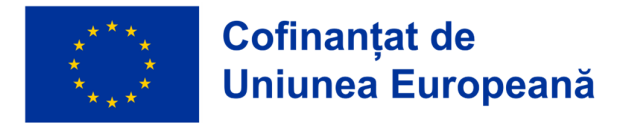

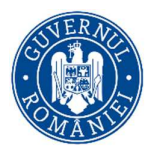

6. Încărcați documentele necesare pentru înscriere în secțiunile corespunzătoare pentru fiecare tip de document. Formularele necesare se pot descărca de pe platforma proiectului sau din website-ul proiectului.

| I.                               | Facultatea de Automatică și Calculatoare - Înscriere în                                                                                                    |
|----------------------------------|----------------------------------------------------------------------------------------------------|
| pletarea dosarului pentru        | grupul țintă                                                                                                    |
| mații necesare pentru compl      | Curs Note Mai mult ~                                                                                                    |
| cați cererea de înscriere la c   | Sunteti inscris la curs. 🗙                                                                                                    |
| cați copia actului de identitate |                                                                                                    |
| caŭ adeverinja de la racultate   | Completarea dosarului pentru admitere la Restrânge toate secțiunile                                                                                                    |
| cați declarația privind preluc   | selecția grupului țintă                                                                                                    |
| ţuri                             | Inscrierea studenților se va face online, pe platforma educațională dezvoltată pentru proiect, prin încărcarea în<br>format PDF a următoarelor documente, astfel:                |
|                                  | <ul> <li>cerere de înscriere la concurs (Anexa I);</li> <li>copie/scan act de identitate care să ateste domiciliul candidatului în reglunile mai puțin dezvoltate ale</li> </ul> |
|                                  | României;<br>adeverință de la facultatea la care este înmatriculat studentul din care să reiasă: anul de studiu și situația                                                      |
|                                  | școlară din care să reiasă că nu au restanțe;<br>declarație ne propria răsnundere privind evitarea dublei finanțări (Anexa II);                                                  |
|                                  | <ul> <li>declarație privind prelucrarea datelor cu caracter personal (Anexa III).</li> </ul>                                                                                     |
|                                  | (r) inclrcați cererea de inscriere la concurs                                                                                                    |
|                                  | inclarcați copia actului de identitate                                                                                                    |
|                                  | inclarcați adeverința de la facultate                                                                                                    |
|                                  | (ncarcaji dedarația privind evitarea dublei finanțări                                                                                                    |
|                                  | hcărcați declarația privind prelucrarea datelor cu caracter personal                                                                                                    |
|                                  |                                                                                                    |

| :<br>Completarea dosarului pentru                                       | SGT-FAC / Completarea<br>/ Incarcati cererea de In       | dosarului pentru admitere la selecția grupului țintă<br>scriere la concurs / Editează (ăsounsul trimis |          |  |
|-------------------------------------------------------------------------|----------------------------------------------------------|----------------------------------------------------------------------------------------------------|----------|--|
| Informații necesare pentru comp                                         |                                                          |                                                                                                    |          |  |
| ncărcați cererea de înscriere la c<br>ncărcați copia actului de identit | Încărcați cererea de îns                                 | Încărcați cererea de înscriere la concurs, completată și semnată, în format PDF                        |          |  |
| ncărcați adeverința de la faculta                                       | V Adaugă ur                                              | răsnuns acestei sarcini de lucru                                                                       |          |  |
| ncarcaji declarațiă privind evită                                       | Trimitere de fisier                                      | Dimensiunea maximă a fișierelor: 10 MB, numărul maxim de fi                                            | șiere: 1 |  |
| Anunțuri                                                                |                                                          | 0 0                                                                                                    | t:       |  |
|                                                                         | Selector de fiși                                         | ere                                                                                                    |          |  |
|                                                                         | m Fișiere recente                                        |                                                                                                    | 9 ⊞      |  |
|                                                                         | 🚵 Încarcă un fișier                                      |                                                                                                    |          |  |
|                                                                         | Secărcare URL                                            | Ataşament                                                                                              |          |  |
|                                                                         | 🔊 Descărcare URL<br>📶 Fișiere personale                  | Ataşament Browse) Cerere_de_inscriere_Nume_Prenume.pdf                                                 |          |  |
|                                                                         | ▲ Descărcare URL<br>m Fişiere personale Wikimedia        | Atspament<br>Browse Cerere_de_inscriere_Nume_Prenume.pdf<br>Salvare ca                                 |          |  |
|                                                                         | 🕭 Descărcare URL<br>nn Fisiere personale<br>ເ€ Wikimedia | Ataşament Browse Cerere_de_inscriere_Nume_Prenume.pdf Salvare ca Autor                                 |          |  |
|                                                                         | & Descărcare URL<br>₩ Fipiere personale<br>♥ Wikimedia   | Atspament Browse Cerere_de_inscriere_Nume_Prenume.pdf Salvare ca Cutor Autor                           |          |  |
|                                                                         | ▲ Descărcare URL<br>m Fijiere personale<br>)) Wisimedia  | Ataşament Browse Cerere_de_inscriere_Nume_Prenume.pdf Salvare ca Autor Autor Alege licență             |          |  |

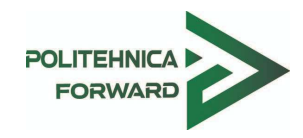

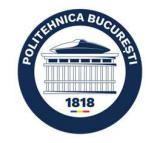

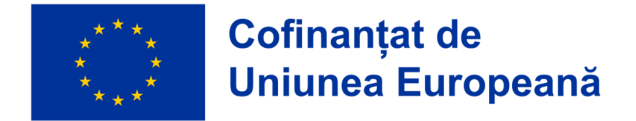

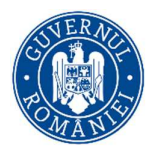

Responsabilii grup țintă vor analiza documentele încărcate și le vor marca cu **Admis**, **Respins** sau **De actualizat**, cu comentarii de feedback.

| Nota                              | De actualizat                        |                         |
|-----------------------------------|--------------------------------------|-------------------------|
| Notat în data de                  | luni, 3 februarie 2025, 17:46        |                         |
| Încercări anterio                 | are                                  |                         |
| vîncercarea 1: luni               | , 3 februarie 2025, 17:43            |                         |
| Status răspuns                    | Trimis pentru notare                 |                         |
| Trimitere de fișier               | Cerere_de_inscriere_Nume_Prenume.pdf | 3 februarie 2025, 17:43 |
| Comentarii la răspunsul<br>trimis | > Comentarii (0)                     |                         |
| Feedback                          |                                      |                         |
| Notă                              | De actualizat                        |                         |
| Notat în data de                  | luni, 3 februarie 2025, 17:46        |                         |
| Notat de                          | TB Titus Marius BERCARU              |                         |
|                                   |                                      |                         |

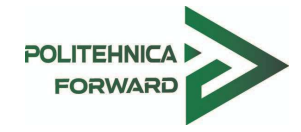

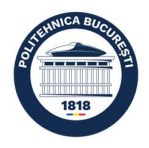